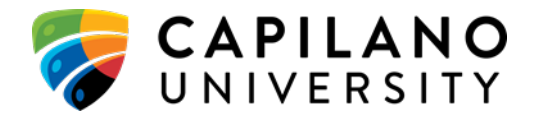

# SENATE

## **REGULAR MEETING - APRIL 7, 2020**

## 4:00 - 6:00 PM VIA MS TEAMS

#### Joining Instructions

To join the April 7, 2020 Regular Meeting of Senate, please follow the steps below.

### MS Teams: Audio-Video Conferencing

- 1. Click on the link Join Microsoft Teams Meeting
- 2. A new window will open.
- 3. If you already have MS Teams installed, a small window may appear and you can click "Open Microsoft Teams".
- 4. If you don't have the app installed, either click "Download the Windows app" or "Join on the web instead".
- 5. Or, you can click "Launch it now", then "Open Microsoft Teams" if you have MS Teams already installed.
- 6. Before joining the meeting:
  - a. <u>Please kindly mute your microphone</u>, (located below "Join now").
  - b. Optionally, you can turn your camera off.
- 7. Click "Join now".
- 8. You can temporarily make the menu bar disappear by clicking anywhere on your screen once or twice.
- 9. To leave the meeting, click on the red and white receiver button on the menu bar.

#### **MS Teams: Audio Only Conferencing**

- 1. Dial the conference number below.
  - +1 778-655-6003 (Toll)
- 2. Enter the Conference ID: : 519 403 188#